Protective Marking: Official

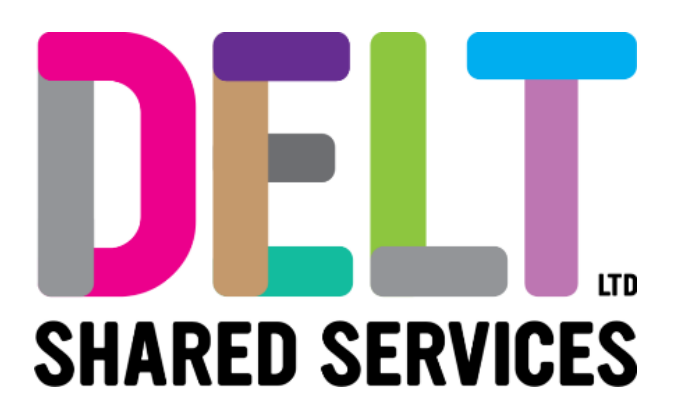

## **Manager Dashboard**

Manager Dashboard – Service Now Access – Log a Call in SNOW

04/11/2020

Author: Carmen Garcia

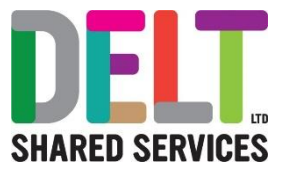

## Overview

Service Now is Delt Shared Services call logging system.

Access has been given to all CoreHR Champions to enable them to log calls on behalf of their Organisations employees. This document explains how to log into Service Now and how to raise a call.

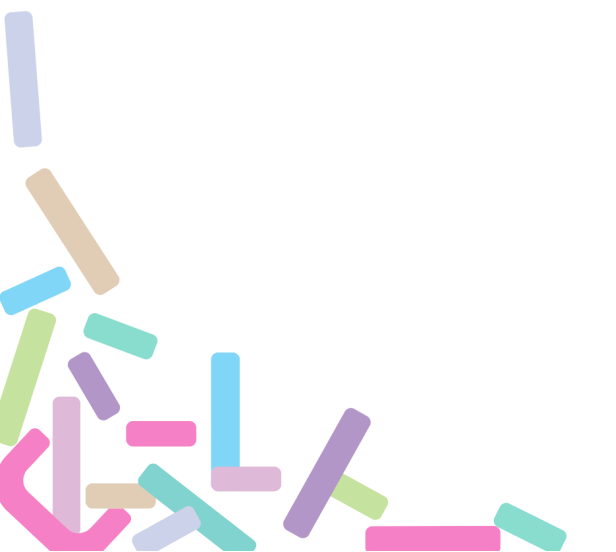

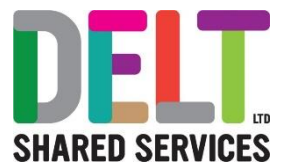

# 1.Service Now Access – Log In

#### 1.1 Log into Service Now

#### Log into Service Now

1. To login to the Delt Self Service Portal please click on the following link or paste this link into your browser:

https://deltprod.service-now.com/sp

| Welcome to Delt's<br>Self Service Portal<br>Log in to order things, get help or report an issue | Important Information<br>PCC staff - Please use your @Plymouth.gov.uk address<br>CCG staff - Please use your @NEWDCCG.nhs.uk address<br>GPIT staff- Please click "Show Password Field" and ent<br>your @nhs.net address and portal password<br>CATERed staff - please use your @catered.org.uk<br>Transforming futures - please use your<br>@transformingfutures.org.uk address |
|-------------------------------------------------------------------------------------------------|----------------------------------------------------------------------------------------------------|
| Email Address                                                                                   |                                                                                                    |

2. In the 'Email Address' field enter your registered email address.

3. Next, click the 'Show Password Field' button and the 'Password' field will appear. Enter your password which will have been emailed to you under separate cover.

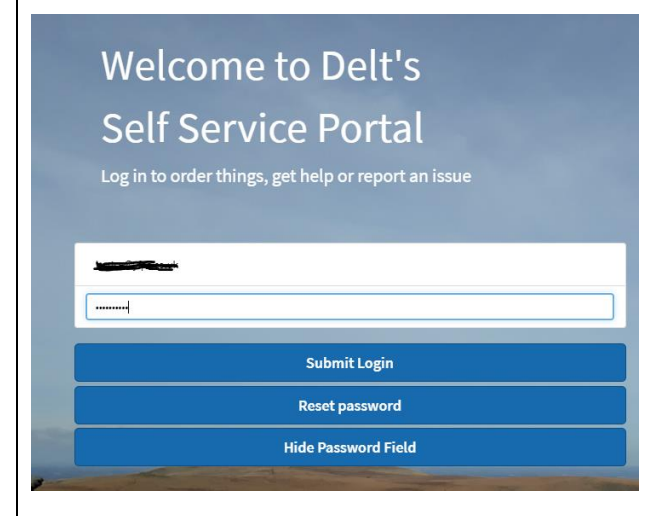

4. Click the 'Submit Login' button.

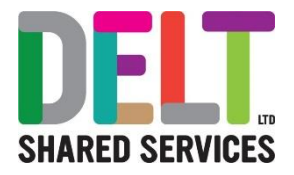

| 5. You will now be prompted for a Password reset                                                                                                    | Change Password                     |
|----------------------------------------------------------------------------------------------------|-------------------------------------|
| <ul> <li>Enter the current password (which was emailed to you)</li> <li>Now enter your new password (<i>Default 8 characters minimum in length with at least 1 uppercase character, 1 numerical value and 1</i></li> </ul> | User name:                          |
| <ul> <li>special character)</li> <li>Confirm the new password</li> <li>Click 'Submit'</li> </ul>                                                                                                    | New password: Confirm New Password: |
| 6. You are now signed into the Service Now portal.                                                                                                    |                                     |
| Berner Caldage       Northold       Mythadis and Coders       Northold       Approval       N         How can we help today, Mark?                                                                                         | System States TC Cert               |
| How can we help?                                                                                                    |                                     |

### 1.2 Log a Call in Service Now

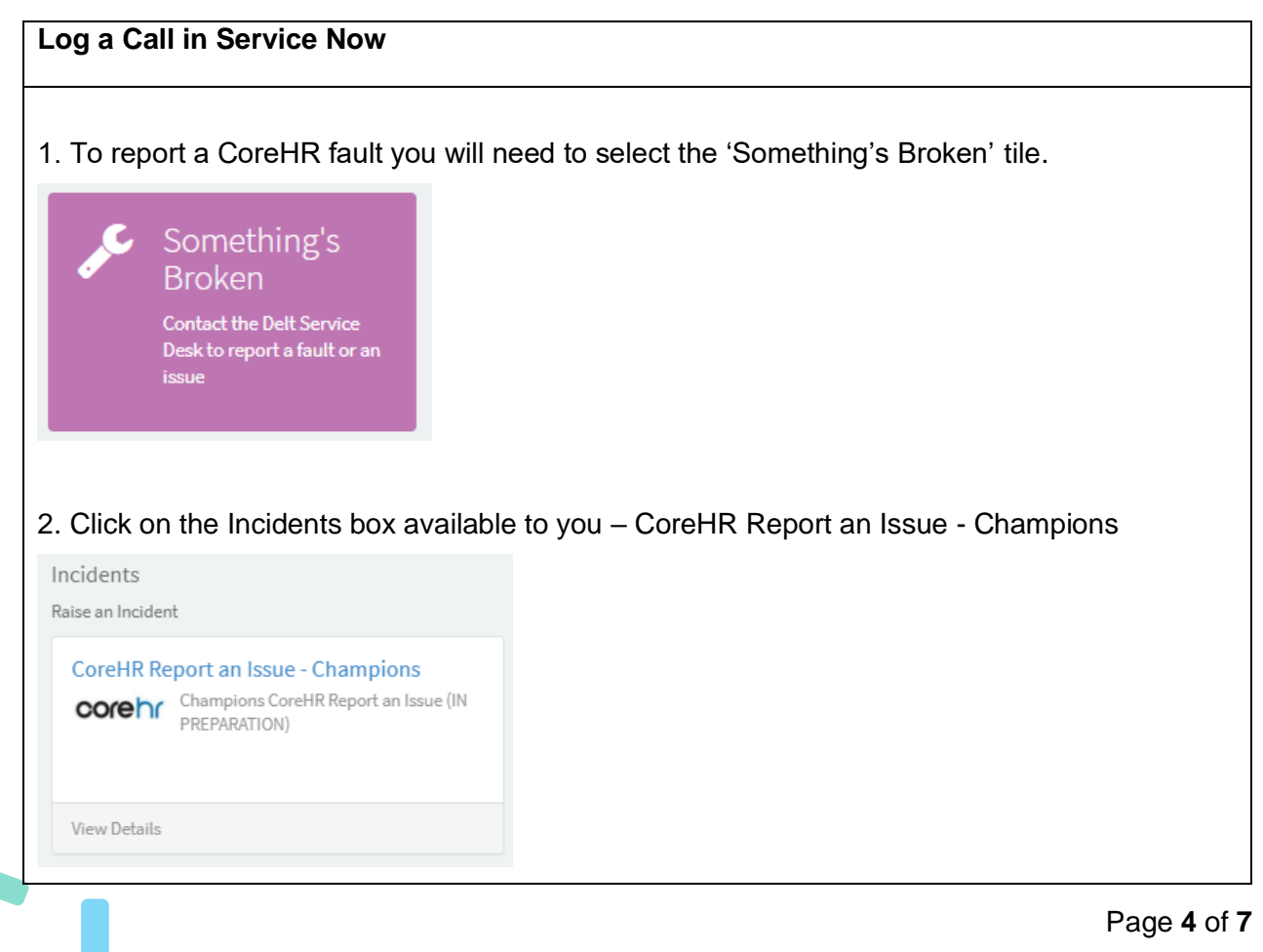

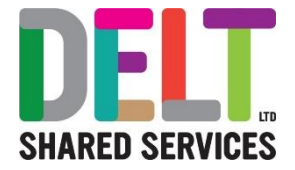

|                                                                                                    | ions                                                                                                    | Submit                                                                                                    |
|----------------------------------------------------------------------------------------------------|----------------------------------------------------------------------------------------------------|----------------------------------------------------------------------------------------------------|
|                                                                                                    |                                                                                                    | -                                                                                                    |
| CoreHR Champic<br>CoreHR System                                                                                                    | ns will use this form to log any issues relating to the                                                                                                    | Required information                                                                                                    |
| corehr                                                                                                    |                                                                                                    | Company                                                                                                    |
|                                                                                                    |                                                                                                    | PAY AFFECTED                                                                                                    |
| 10 H                                                                                                    |                                                                                                    |                                                                                                    |
| Mark Clark      X                                                                                                    | VERY IMPORTANT - IS THIS ISSUE AFFECTING PAY                                                                                                    |                                                                                                    |
|                                                                                                    |                                                                                                    |                                                                                                    |
| company .                                                                                                    | None *                                                                                                    |                                                                                                    |
|                                                                                                    | *Contact Phone Number of the Person with the Issue                                                                                                    |                                                                                                    |
| " Who is experiencing this issue?                                                                                                    | Please enter the best contact telephone number for this persor                                                                                                    |                                                                                                    |
|                                                                                                    |                                                                                                    |                                                                                                    |
| 'Location of the Person with the Issue                                                                                                    |                                                                                                    |                                                                                                    |
| Building 2 - Delt × *                                                                                                    |                                                                                                    |                                                                                                    |
| CURRENT ISSUE 🚱                                                                                                    |                                                                                                    |                                                                                                    |
| Please select one of the options below, then within there, select the iss                                                                                                    | ue that is relevant X                                                                                                    |                                                                                                    |
| PLEASE ONLY LOG ONE ISSUE AT A TIME.                                                                                                    |                                                                                                    |                                                                                                    |
|                                                                                                    |                                                                                                    |                                                                                                    |
| Business Application                                                                                                    |                                                                                                    |                                                                                                    |
| CoreHR                                                                                                    | *                                                                                                    |                                                                                                    |
| Category                                                                                                    |                                                                                                    |                                                                                                    |
| News                                                                                                    |                                                                                                    |                                                                                                    |
| ++ NORE ++                                                                                                    | · ·                                                                                                    |                                                                                                    |
| Describe their issue                                                                                                    | •                                                                                                    |                                                                                                    |
| Describe their issue     Please include as much detail as possible, including error message                                                                                                    | * You can also add attachments if relevant.                                                                                                    |                                                                                                    |
| Please note that the RED * indice required information section to the relevant fields in the relevant fields in the televant fields in the televant fields in t            | es. You can also add attachments if relevant.<br>cates a mandatory field - a quick re<br>the right-hand side of the form (hig<br>n this form.                                                                                                    | eference can be s<br>phlighted above ir                                                                                                   |
| Please note that the RED * indice required information section to the Complete all the relevant fields in • Caller – This field will be pre-p                                                                                                    | es. You can also add attachments if relevant.<br>eates a mandatory field - a quick re<br>the right-hand side of the form (hig<br>n this form.<br>opulated with your name                                                                                                    | eference can be s<br>ghlighted above ir                                                                                                   |
| Please note that the RED * indice<br>required information section to the<br>Complete all the relevant fields in<br>Caller – This field will be pre-p<br>Company – Please select the                                                                                                    | es. You can also add attachments if relevant.<br>eates a mandatory field - a quick re<br>the right-hand side of the form (hig<br>n this form.<br>opulated with your name<br>name of your Organisation                                                                                                    | eference can be s<br>phlighted above ir                                                                                                   |
| Please note that the RED * indice required information section to the Complete all the relevant fields in Caller – This field will be pre-p Company – Please select the Who is experiencing this is a complete in the the complete the the the company – Please select the the the company – Please select the the the company – Please select the the the company – Please select the the the company – Please select the the the company – Please select the the the company – Please select the the the the company – Please select the the the the the the the the the th                                                                                                    | ex. You can also add attachments if relevant.<br>exates a mandatory field - a quick re-<br>the right-hand side of the form (hig<br>in this form.<br>opulated with your name<br>name of your Organisation                                                                                                    | eference can be s<br>phlighted above in                                                                                                   |
| Please note that the RED * indice<br>required information section to the<br>Complete all the relevant fields in<br>Caller – This field will be pre-p<br>Company – Please select the<br>Who is experiencing this iss                                                                                                    | es. You can also add attachments if relevant.<br>eates a mandatory field - a quick relevant if the right-hand side of the form (high the form.<br>opulated with your name name of your Organisation<br>ue – Please enter the name of the per                                                                                                    | eference can be s<br>phlighted above in                                                                                                   |
| Please note that the RED * indice<br>required information section to the<br>Complete all the relevant fields in<br>Caller – This field will be pre-p<br>Company – Please select the<br>Who is experiencing this iss<br>issue (e.g. the person you are                                                                                                    | es. You can also add attachments if relevant.<br>eates a mandatory field - a quick re-<br>the right-hand side of the form (hig<br>in this form.<br>opulated with your name<br>name of your Organisation<br>ue – Please enter the name of the per<br>raising the call on behalf of)                                                                                                    | eference can be s<br>phlighted above ir                                                                                                   |
| <ul> <li>Prescribe their issue</li> <li>Please note that the RED * indice required information section to the required information section to the complete all the relevant fields in</li> <li>Caller – This field will be pre-p</li> <li>Company – Please select the</li> <li>Who is experiencing this issue (e.g. the person you are</li> <li>Location of the Person with</li> </ul>                                                                                                    | ex. You can also add attachments if relevant.<br>exates a mandatory field - a quick re-<br>the right-hand side of the form (high<br>in this form.<br>opulated with your name<br>name of your Organisation<br>ue – Please enter the name of the per-<br>raising the call on behalf of)<br>in the Issue – Please enter the loce                                                                                   | eference can be s<br>ghlighted above in<br>rson who is experie<br>cation of the perso                                                     |
| <ul> <li>Please note that the RED * indice required information section to the required information section to the complete all the relevant fields in</li> <li>Caller – This field will be pre-p</li> <li>Company – Please select the</li> <li>Who is experiencing this isses issue (e.g. the person you are</li> <li>Location of the Person with experiencing the issue and pre-</li> </ul>                                                                                                    | es. You can also add attachments if relevant.<br>eates a mandatory field - a quick re-<br>the right-hand side of the form (hig<br>in this form.<br>opulated with your name<br>name of your Organisation<br>ue – Please enter the name of the per<br>raising the call on behalf of)<br>in the Issue – Please enter the loc<br>pyide us with a telephone number of                                                | eference can be s<br>phlighted above in<br>rson who is experie<br>cation of the perso                                                     |
| <ul> <li>Please note that the RED * indice required information section to the required information section to the complete all the relevant fields in</li> <li>Caller – This field will be pre-p</li> <li>Company – Please select the</li> <li>Who is experiencing this isses issue (e.g. the person you are</li> <li>Location of the Person with experiencing the issue and present with the sector with the sector with the</li></ul> | es. You can also add attachments if relevant.<br>eates a mandatory field - a quick re-<br>the right-hand side of the form (high<br>in this form.<br>opulated with your name<br>name of your Organisation<br>ue – Please enter the name of the per-<br>raising the call on behalf of)<br>in the Issue – Please enter the loc<br>povide us with a telephone number s                                              | eference can be s<br>ghlighted above in<br>rson who is experie<br>cation of the perso<br><b>so that we can ma</b>                         |
| <ul> <li>Prescribe their issue</li> <li>Please note that the RED * indices required information section to the required information section to the complete all the relevant fields in</li> <li>Caller – This field will be pre-p</li> <li>Company – Please select the</li> <li>Who is experiencing this issue issue (e.g. the person you are</li> <li>Location of the Person with experiencing the issue and precontact with them</li> </ul>                                                                                                    | es. You can also add attachments if relevant.<br>eates a mandatory field - a quick re-<br>the right-hand side of the form (high<br>in this form.<br>opulated with your name<br>name of your Organisation<br>ue – Please enter the name of the per-<br>raising the call on behalf of)<br>in the Issue – Please enter the loc<br>povide us with a telephone number s                                              | eference can be s<br>phlighted above in<br>rson who is experie<br>cation of the perso<br><b>so that we can ma</b>                         |
| <ul> <li>Please note that the RED * indices required information section to the required information section to the complete all the relevant fields in Caller – This field will be pre-p</li> <li>Company – Please select the</li> <li>Who is experiencing this isses issue (e.g. the person you are</li> <li>Location of the Person with experiencing the issue and precontact with them</li> <li>Current Issue – This will be pre-p</li> </ul>                                                                                                    | ex. You can also add attachments if relevant.<br>exates a mandatory field - a quick re-<br>the right-hand side of the form (high<br>in this form.<br>opulated with your name<br>name of your Organisation<br>ue – Please enter the name of the per-<br>raising the call on behalf of)<br>in the Issue – Please enter the loc-<br>povide us with a telephone number so<br>re-populated, and you do not have to a | eference can be s<br>phlighted above in<br>rson who is experie<br>cation of the perso<br>so that we can ma<br>enter anything in th        |
| <ul> <li>Please note that the RED * indices required information section to the required information section to the complete all the relevant fields in a caller – This field will be pre-pessive (e.g. the person you are select the section of the Person with experiencing the issue and precontact with them</li> <li>Current Issue – This will be pre-pessive (e.g. the person will be pre-pessive) and precontact with them</li> </ul>                                                                                                    | es. You can also add attachments if relevant.<br>eates a mandatory field - a quick re-<br>the right-hand side of the form (high<br>in this form.<br>opulated with your name<br>name of your Organisation<br>ue – Please enter the name of the per-<br>raising the call on behalf of)<br>in the Issue – Please enter the loce<br>povide us with a telephone number so<br>re-populated, and you do not have to e  | eference can be s<br>ghlighted above in<br>rson who is experie<br>cation of the perso<br><b>so that we can ma</b><br>enter anything in th |
| <ul> <li>Prescribe their issue</li> <li>Please note that the RED * indices required information section to the required information section to the complete all the relevant fields in</li> <li>Caller – This field will be pre-p</li> <li>Company – Please select the</li> <li>Who is experiencing this isses issue (e.g. the person you are</li> <li>Location of the Person with experiencing the issue and precontact with them</li> <li>Current Issue – This will be precontact</li> </ul>                                                                                                    | ex. You can also add attachments if relevant.<br>exates a mandatory field - a quick re-<br>the right-hand side of the form (high<br>in this form.<br>opulated with your name<br>name of your Organisation<br>ue – Please enter the name of the per-<br>raising the call on behalf of)<br>in the Issue – Please enter the loc<br>povide us with a telephone number so<br>re-populated, and you do not have to a  | eference can be s<br>phlighted above in<br>rson who is experie<br>cation of the perso<br>so that we can ma<br>enter anything in th        |

.

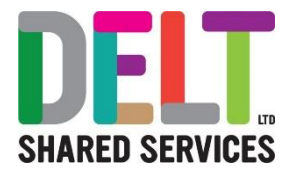

- Business Application This will be pre-populated with CoreHR
- Category Please select from the drop down list the category that most suits your issue
- **Describe their issue** Please describe the issue you are raising and give as much detail as possible to help us deal with your query
- Add Attachments please add supporting documentation including screen shots
- **Pay Affected** Please select from dropdown list Yes or No. Please note that this will identify whether the issue you are experiencing will affect the employees pay.

6. When the above fields have been completed, please select the Submit button and your issue will be logged

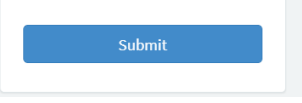

7. You will then be given a **Unique** reference number that you should use in any correspondence with Delt Shared Services.

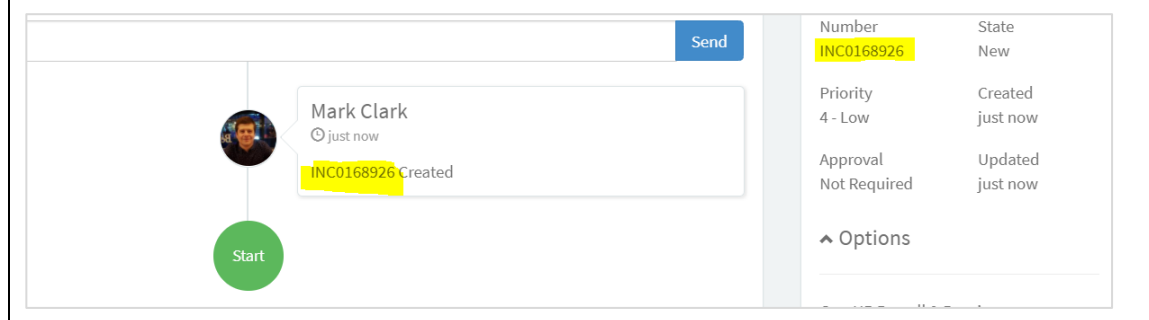

8. You will also receive an automated email to advise you that your Issue has been logged.

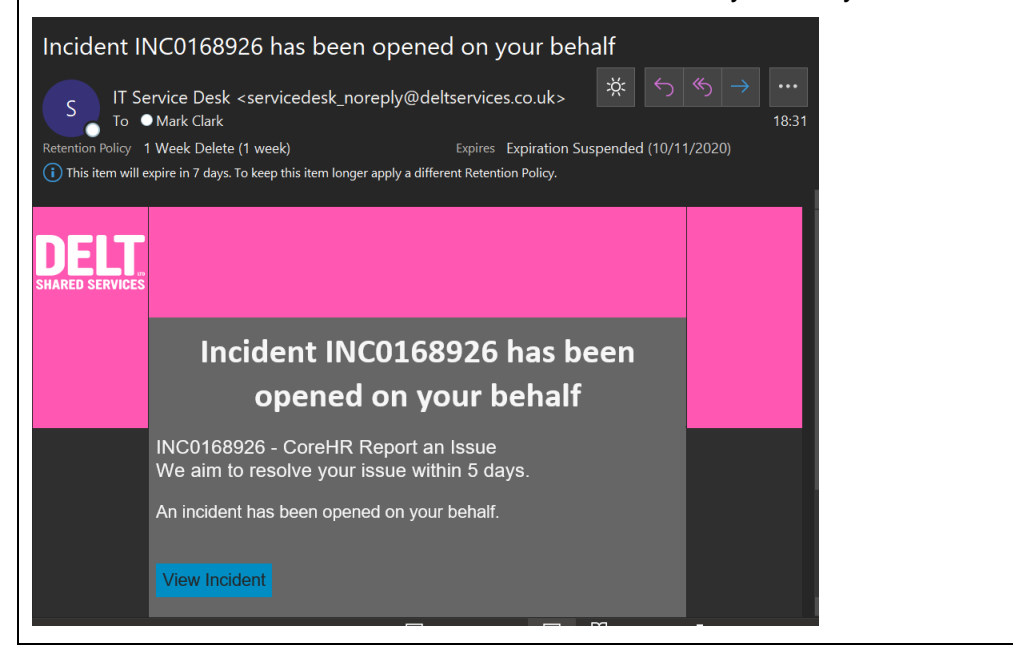

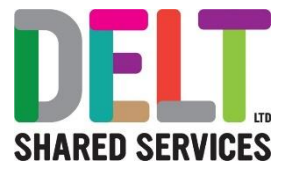

| ED SERVICES                | Service Catalogue How Do I? My Faults and Orders. | Requests Approvals 21 System Status 🍞 Cart 🚱 |
|----------------------------|---------------------------------------------------|----------------------------------------------|
|                            |                                                   |                                              |
| ). Add any additional info | rmation to the selected fault using               | the 'Type your message here                  |
| eld.                       | J. J. J. J. J. J. J. J. J. J. J. J. J. J          | ,,,,,,,,,,,,,,,,,,,,,,,,,,,,,,,,,,,,,,,      |
| CoreHR Report an Issue     |                                                   | M                                            |
|                            |                                                   | 07                                           |
| Type your message here     |                                                   | Send                                         |
|                            |                                                   |                                              |
|                            | © 4m ago                                          |                                              |
|                            | INC0168926 Crea                                   | ated                                         |
|                            |                                                   |                                              |
|                            | Start                                             |                                              |
|                            |                                                   |                                              |
|                            |                                                   |                                              |

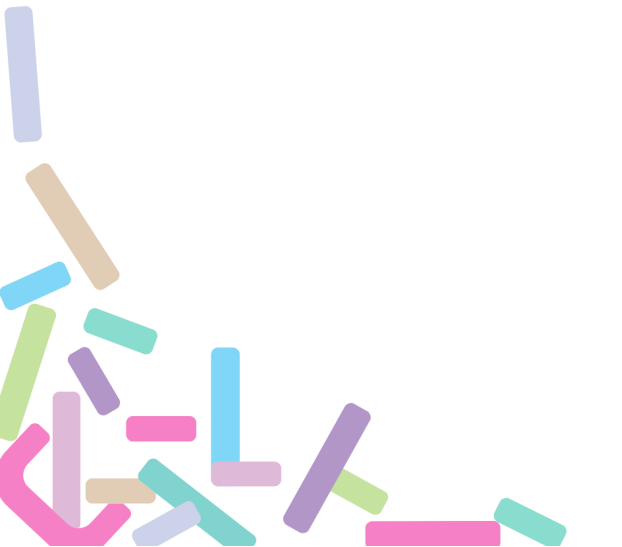